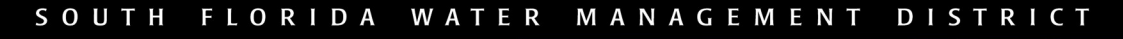

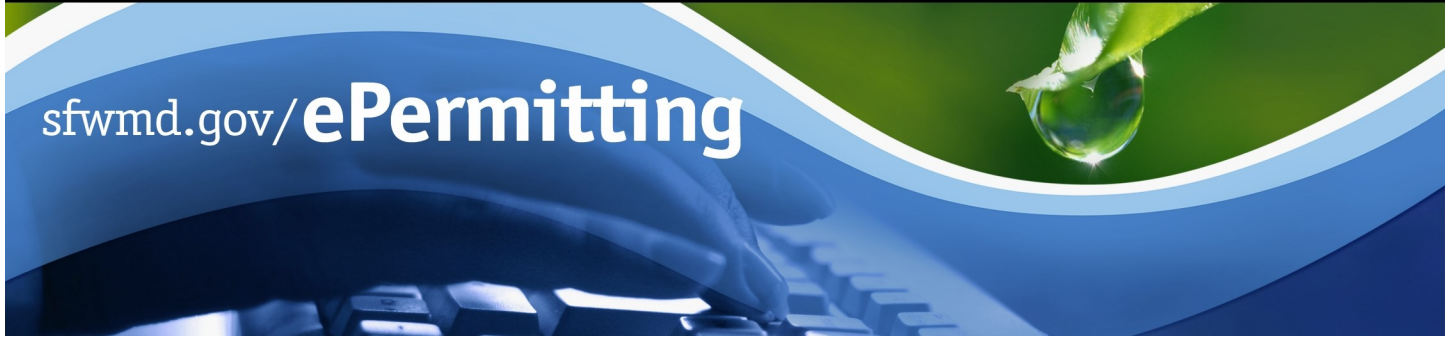

## **View Permit Coverage and Information Using ArcGIS**

The Regulation Permitting Web Application was developed to provide web-based access and search functionality of Regulatory Permits. Searching the permit database allows for the review of application/permit records, including applications received, under review and previously issued, based on a variety of chosen criteria.

To begin the search process, type <u>www.sfwmd.gov/ePermitting</u> in the address bar which will bring you directly to the **ePermitting Home** page. An ePermitting account is not required to search for records.

Application
Penforcem
Noticing
Contact Us

ePermitting

For additional information or if you have any questions, please contact us at epermits@sfwmd.gov

1. Click the **Application/Permit** search link at the ePermitting home page.

2. Enter **search criteria** (i.e. application and/or permit number).

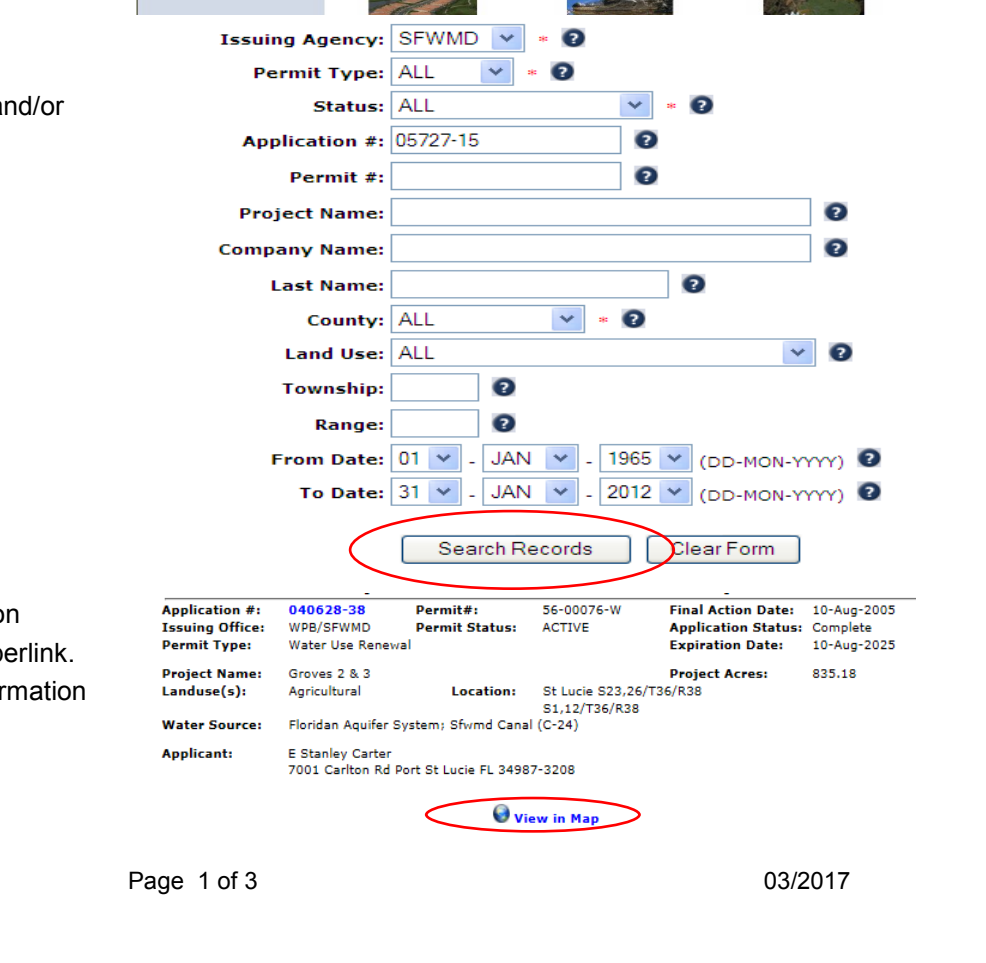

MANAGEMENT D

ePermitting Home

- 3. Click the Search Records button.
- Once the application/permit information appears, click on the View in Map hyperlink. The map will then load the parcel/information through ArcGIS.

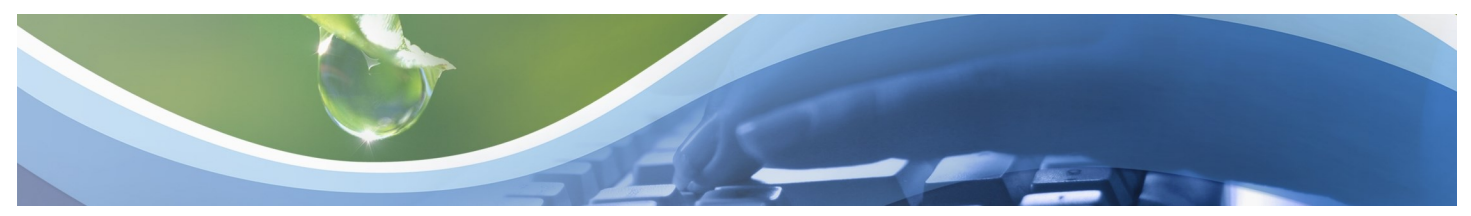

## **View Permit Coverage and Information Using ArcGIS**

There are three widgets in ArcGIS:

- Search: Allows users to search application/permit information. (This will automatically bring up the parcel/information of the original application/permit you searched for while opening ArcGIS including the ePermitting hyperlink to view files.)
- Legend: Key symbols on the map.
- Layer List: Regulation operational data layers.
- 5. Click +/- to zoom in and out of map.

- 6. **Check/uncheck** boxes in the layer widget to turn on/off additional data layers. To best view permit data, turn off all unnecessary layers.
- Once in the data layer, you can search for additional applications and/or permits by Value under the Search widget by typing the application and/or permit number in the applicable field.
- 8. Click Search.
- 9. You can also search by address, city etc. by entering it at the search function at the top of map.

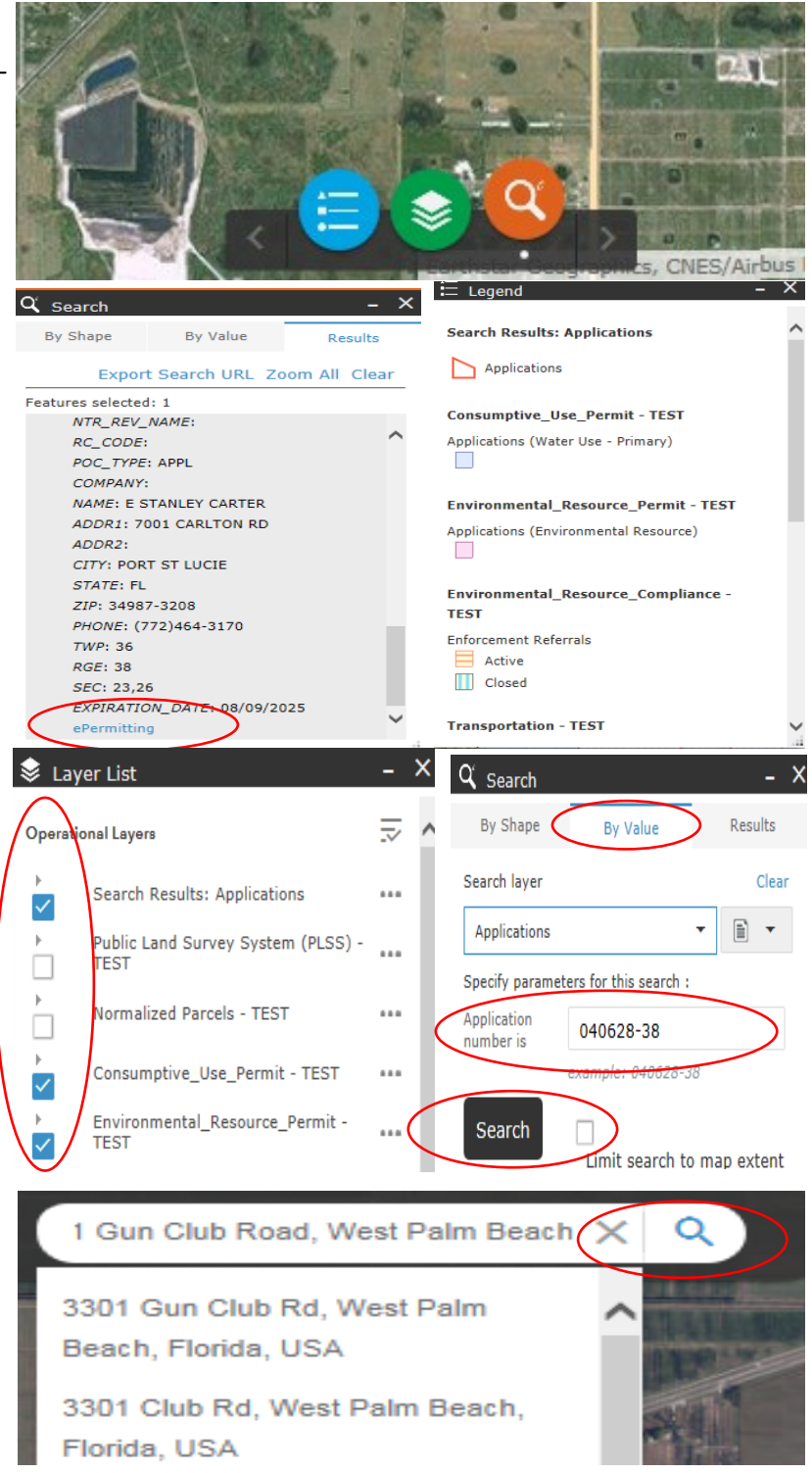

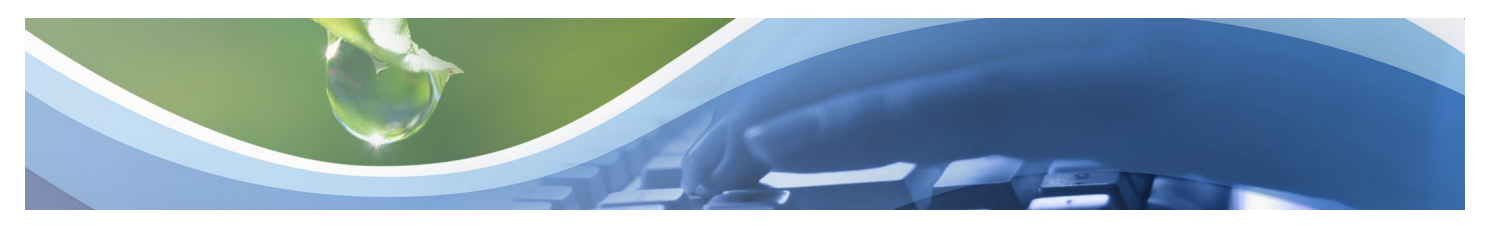

## **View Permit Coverage and Information Using ArcGIS**

10. To view files, click on the **ePermitting** hyperlink under the results layer in the search widget.

11. Click on the application number (hyperlink).

12. Click on applicable **Folder(s)** and click on **individual pdf documents** to open, review, print or save.

 To exit the ePermitting database, click on the X in the top right-hand corner of the screen.

**Note**: You can access the ArcGIS help document by clicking on the button located at the bottom right of the map:

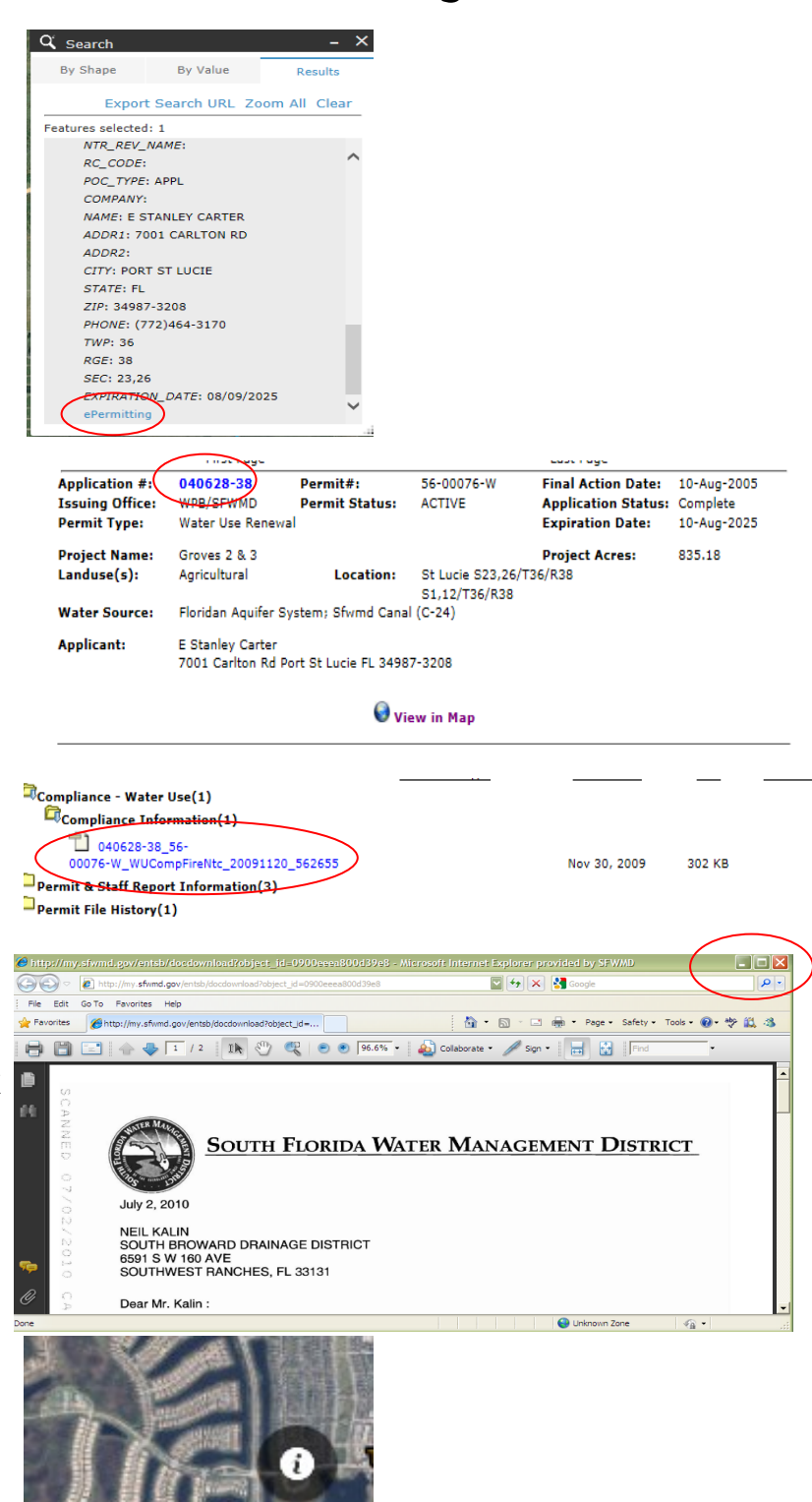